# Table of Contents

| How to Delete a Purchase Order that has not been posted:                           | 2 |
|------------------------------------------------------------------------------------|---|
| How to Delete a Purchase Order that has been completed and posted but no activity: | 3 |
| How to Delete a Purchase Order that has been completed, posted and has activity:   | 4 |

### How to Delete a Purchase Order that has not been posted:

POs that have not ever posted must be deleted using **FPAPURR**.

#### **FPAPURR**:

| × @ ellucian                                                                                    | Purchase Order FPAPURR 9.3.8 (BANT0630)                                                                            |                        |                         |                                           |               | ADD 🗎 | RETRIEVE  |              | о 🔅 тоо     |
|-------------------------------------------------------------------------------------------------|----------------------------------------------------------------------------------------------------|------------------------|-------------------------|-------------------------------------------|---------------|-------|-----------|--------------|-------------|
| Purchase Order: P003                                                                            | 1603                                                                                                    |                        |                         |                                           |               |       |           |              | Start Over  |
| PURCHASE ORDER                                                                                  |                                                                                                    |                        |                         |                                           |               |       | C insert  | Delote 🗣     | Copy 🔍 F    |
| Purchase Order                                                                                  | P0031603                                                                                                    | Delivery Date *        |                         |                                           | In Suspense   |       |           |              |             |
| Blanket Order                                                                                   | · · · · · · · · · · · · · · · · · · ·                                                                              | Comments               |                         |                                           | Document Text |       |           |              |             |
| Order Type *                                                                                    | Regular                                                                                                    | Commodity Total        | 0.00                    |                                           |               |       |           |              |             |
| Order Date *                                                                                    | 11/05/2018                                                                                                    | Accounting Total       | 0.00)                   |                                           |               |       |           |              |             |
| Transaction Date *                                                                              | 11/05/2018                                                                                                    | V Do                   | cument Level Accounting |                                           |               |       |           |              |             |
| ACCORDENT OF A REPORT OF                                                                        | Supervision Statement Statement                                                                                    | Served 1755            |                         |                                           |               |       |           |              |             |
| Document Information                                                                            | Requestor/Delivery Information Vendor Information Commodity:Accountin                                              | g Balancing/Completion | ( <u>)</u>              |                                           |               |       |           |              |             |
| Document Information  Document INFORMAT                                                         | Requestor/Delivery Information Vendor Information Commodity/Accountin                                              | g Balancing/Completion | <u>1)</u>               |                                           |               |       | Dinier (  | 🕽 Deteto 🦓   | Copy 🕅 🕈 (  |
| Document Information DOCUMENT INFORMAT                                                          | Requestor/Delivery Information Vendor Information Commodity/Accountin                                              | g Balancing/Completion |                         | Rush Order                                |               |       | O men 1   | 🛛 Datete – 🌆 | Reay 🕴 🕈 I  |
| Document Information DOCUMENT INFORMAT Requisition                                              | Requestor/Derivery Information Vendor Information Commodity/Accountin<br>ION<br>PO created from Regulation<br>None | g Balancing/Completion |                         | Rush Order                                |               |       | O men 1   | Desete 🖓 🦷   | Capy 🔍 P    |
| Document Information DOCUMENT INFORMAT Requisition Document Text                                | Requestor/Delivery Information Vendor Information Commodity/Accounter                                              | g Balancing/Completion |                         | Rush Order                                |               |       | Quan (    | 2 Deteto     | Sapy   R. P |
| Document Information DOCUMENT INFORMAT Requisition Document Text Buyer Code                     | Requestor/Delivery Information Vendor Information Commodity/Accountin<br>ION PO created from Regulation<br>None    | g Balancing/Completion |                         | Rush Order Rush Crecking Deferred Editing |               |       | Bintert I | Doote        | car t       |
| Document Information DOCUMENT INFORMAT Requisition Document Text Buyer Code BO Termination Date | Requestor/Delivery Information Vendor Information Commodity/Accountin                                              | g Balancing/Completion | Putchase Order          | Rush Order Rush Checking Deferred Edting  |               |       | Qimen I   | Doons fa     | Ceor 🕈 To   |

- Type in the PO number and click Go
- On the Purchase Order section click on Delete

| X @ ellucian                                                                                                   | Purchase Order FPAPURR 9.3.8 (BANT0630)                                                                       |                        |                      |                                            | ADD S         | RETRIEVE 👫 RELATED                  | TOOLS          |
|----------------------------------------------------------------------------------------------------|----------------------------------------------------------------------------------------------------|------------------------|----------------------|--------------------------------------------|---------------|-------------------------------------|----------------|
| Purchase Order: P003                                                                                           | 1603                                                                                                    |                        |                      |                                            | A Press Del   | tete Record again to Delete this re | cord           |
| * PURCHASE ORDER                                                                                               |                                                                                                    |                        |                      |                                            |               | 🕻 Insert 🗖 Delete                   | Pa Copy Y, F   |
| Purchase Order                                                                                                 | P0031603                                                                                                    | Delivery Date *        |                      |                                            | In Suspense   |                                     |                |
| Blanket Order                                                                                                  | (m)                                                                                                    | Comments               |                      |                                            | Document Text |                                     |                |
| Order Type *                                                                                                   | Regular                                                                                                    | Commodity Total        | 0.00                 |                                            |               |                                     |                |
| Order Date *                                                                                                   | 11/05/2018                                                                                                    | Accounting Total       | 0.00                 |                                            |               |                                     |                |
| Transaction Date *                                                                                             | 11/05/2018                                                                                                    | Docum                  | ent Level Accounting |                                            |               |                                     |                |
|                                                                                                    |                                                                                                    |                        |                      |                                            |               |                                     |                |
| Document Information                                                                                           | Requestor/Delivery Information Vendor Information Commodity/Accounting                                        | Balancing Completion   |                      |                                            |               |                                     |                |
| Document Information     DOCUMENT INFORMAT                                                                     | Requestor/Delivery Information Vendor Information Commodity/Accounting                                        | Balancing/Completion   |                      |                                            |               | 🖸 locait 🛛 🖾 Deleta                 | Mil Copy T. I  |
| DOCUMENT INFORMAT                                                                                              | Requestor/Delivery Information Vendor Information Commodity/Accounting                                        | Balancing/Completion   |                      | Rush Order                                 |               | 😡 honert 🛛 🖾 Deleth                 | The Copy T. I  |
| Document Information     Document InFormation     Requisition                                                  | Requestsor:Delivery Information Vendor Information Commodity/Accounting INON PO resited from Requisition None | Unitancing Completion  |                      | Rush Order                                 |               | 🖸 lesert 🛛 Deieth                   | NH Copy Y. I   |
| DOCUMENT INFORMAT     Requisition     Document Text                                                            | Requestscribelivery Information Vendor Information Commodity/Accounting TROM PO created from Requisition None | Uatancing Completion   |                      | Rush Order                                 |               | 🛛 Innet – 🗖 Desen                   | ¶∎ Copy – ¥. I |
| DOCUMENT INFORMAT     DOCUMENT INFORMAT     Requisition     Document Text     Buyer Code                       | Requestor/belivery Information Vendor Information Commodity/Accounting NON PO created from Requisition None   | Balancing Completion ; |                      | Rush Order V NSF Checking Deferted Editing |               | 🛛 inseit 🛛 🖶 Deiete                 | Pa Copy Y I    |
| Cocument Information<br>DOCUMENT INFORMAT<br>Requisition<br>Document Text<br>Buyer Code<br>BO Termination Date | Requestor/Delivery Information Vendor Information Commodity/Accounting ICN PO created from Regulation None an | Balancing/Completion   | Putchase Order       | Rush Order V NSF Checking Deferred Eating  |               | 🛱 Insert – 🗖 Deich                  | Ma Copy - YE f |

- Click on Delete
- If you get a message or a pop-up that a "field must be entered", enter the information and save the changes. You then should be able to delete the PO.

| 🗙 🕲 ellucian Purchase Order FPAPURR 9.3.8 (BANT0630)                                                      |                                                | ADD 隆 RETRIEVE 🚜 RELATED 🔆 TOOLS 🚺         |
|----------------------------------------------------------------------------------------------------|------------------------------------------------|--------------------------------------------|
| Purchase Order:                                                                                           | Copy                                           | O Deletion of Purchase Order is completed. |
| Get Started: Complete the fields above and click Go. To search by name, press TAB from an ID field, enti- | er your search criteria, and then press ENTER. |                                            |
| =                                                                                                    |                                                |                                            |
| a                                                                                                    |                                                |                                            |
| <u>e</u>                                                                                                  |                                                |                                            |
| 2                                                                                                    |                                                |                                            |
|                                                                                                    |                                                |                                            |
|                                                                                                    |                                                |                                            |
|                                                                                                    |                                                |                                            |

• Message pops up "Deletion of Purchase Order is completed".

## How to Delete a Purchase Order that has been completed and posted but no activity:

POs that have been completed and posted but have had **NO activity** such as an invoice against them must be closed using either **FPAPDEL** (cancel a PO) or **FPAEOCD** (encumbrance open/close).

| FAPUL           | L (1115 C              | ancers               | $III = PO_{r} II III IIII III III III III III III III III III III III III III III III III III III III III III III III III III III III III III III III III III III III III III III III III III III III III III III III III III III III III III III III III III III III III III III III III III III III III III III III III IIII IIII IIII IIII IIII IIII IIII IIII IIII IIII IIII IIII IIII IIII IIII IIII IIII IIII IIII IIII IIIII IIII IIII IIII IIII IIIII \mathsf{IIII IIII IIIII \mathsfIIII \mathsf{IIII IIIII \mathsf{IIIII \mathsfIIII \mathsfIIIII \mathsfIIIII \mathsfIIIII \mathsfIIII \mathsfIIII \mathsfIIII \mathsfIIII \mathsfIIII \mathsfIIII \mathsfIIII \mathsfIIII$ |   | actually   | uen    | ete itj   | •                           |       |            |        |         |         |
|-----------------|------------------------|----------------------|----------------------------------------------------------------------------------------------------|---|------------|--------|-----------|-----------------------------|-------|------------|--------|---------|---------|
| 😑 🗙 🎯 ellucia   | in Purchase/Blanket C  | Inder Cancel FPAPDEL | 9.3.3 (BANT0630)                                                                                                    |   |            |        |           |                             | 🔒 ADD | B RETRIEVE | Am     | ATED 1  | E 100L  |
| Purchase Order: | P0070568 Blanket Order | £0                   |                                                                                                    |   |            |        |           |                             |       |            | 0      | Start C | wer.    |
| Purchase Order  | Cancel Date            |                      |                                                                                                    |   |            |        |           |                             |       |            |        |         |         |
| * PURCHASE ORD  | ERS DETAILS            |                      |                                                                                                    |   |            |        |           |                             |       | C Intent   | Delete | R Copy  | Ŷ, File |
|                 | NSF Checking           |                      |                                                                                                    |   |            | Vendor | L00000843 | Curtis Restaurant Equipment |       |            |        |         |         |
| Ordered 0       | late 06/29/2018        |                      |                                                                                                    |   |            | Origin | BANNER    |                             |       |            |        |         |         |
| Delivery D      | late 06/29/2018        |                      |                                                                                                    |   |            |        |           |                             |       |            |        |         |         |
| Net Amount      | anne a Grècha anna 200 |                      |                                                                                                    |   |            |        |           |                             |       |            |        |         |         |
| Exter           | ided Amount            |                      | Discount Amount                                                                                                    |   | Tax Amount |        |           | Additional Charges          |       |            | Net /  | Amount  |         |
|                 | 127,76                 | -                    | 0.00                                                                                                    | + |            | 0.00   | +         | 0.00                        | =     |            |        | 1       | 27.76   |
| 2               |                        |                      |                                                                                                    |   |            |        |           |                             |       |            |        |         | _       |

#### FPAPDEL (this cancels the PO; it does NOT actually delete it):

- Type in the PO number and click Go. Verify the information is for the PO you want to cancel.
- Click the Cancel Date tab:

~

• Choose a reason code from the drop-down and click "Make cancellation permanent".

| ≡   | × @ ellucian          | Purchase/Blanket Order Cancel FPAPDEL 9.3.3 (BANT0630) |                             | ADD | RETRIEVE | RELATED     | TOOLS        |
|-----|-----------------------|--------------------------------------------------------|-----------------------------|-----|----------|-------------|--------------|
|     | Purchase Order: P007  | 0568 Blanket Order:                                    |                             |     |          | St.         | art Over     |
| *   | Purchase Order        | ancel Date                                             |                             |     |          |             |              |
|     | * CANCELLATION DETAIL | L                                                      |                             |     | C Insert | Delete 👘 Co | py 9. Filter |
|     | Cancel Date           | 06/30/2018                                             | Make Cancellation Permanent |     |          |             |              |
|     | Reason Code           | CX08 No Longer Required                                |                             |     |          |             |              |
| Q   | Record Count          |                                                        |                             |     |          |             |              |
| 100 | Accounting            | f:                                                     | Commodity                   |     |          |             |              |
| 2   |                       |                                                        |                             |     |          |             |              |
| -   |                       |                                                        |                             |     |          |             |              |
| 2   |                       |                                                        |                             |     |          |             |              |
|     |                       |                                                        |                             |     |          |             |              |
|     |                       |                                                        |                             |     |          |             |              |

• If the cancel is successful, you will get a message Saved successfully

| Sellucian Purchase/Blanket Order Cancel FPAPDEL 9.3.3 (BANT0630)                                   |                                                                                                    | 📑 ADD 🖺 RETRIEVE 🚠 RELATED 🔆 TOOLS 🚺 |
|----------------------------------------------------------------------------------------------------|----------------------------------------------------------------------------------------------------|--------------------------------------|
| Purchase Order: P0070560                                                                           | Blanket Order:                                                                                                 | Saved successfully (2 rows saved)    |
|                                                                                                    | and a second second second second second second second second second second second second second second second |                                      |
| Get started. Complete the neids above and ceck Go. to search by name, press 14b from an iD held, e | nter your search chana, and then press Ervi ER.                                                                |                                      |
|                                                                                                    |                                                                                                    |                                      |
| ¢ l                                                                                                |                                                                                                    |                                      |
| 8                                                                                                  |                                                                                                    |                                      |
|                                                                                                    |                                                                                                    |                                      |
| 2                                                                                                  |                                                                                                    |                                      |
|                                                                                                    |                                                                                                    |                                      |

 If there has been any activity such as an invoice against the PO, you will get an error message like the following at the bottom of the screen. If you get an error message such as "PO/BO has activity", use FPAEOCD to cancel the PO.

| X @ ellucian Purchase/Blanket Order Cancel FPAPDEL 9.3.3 (BANT0630)                                 |                                                       | 🖺 ADO 🖺 RETRIEVE 🚜 RELATED 🔅 TOOLS 🧾 1                                            |
|----------------------------------------------------------------------------------------------------|-------------------------------------------------------|-----------------------------------------------------------------------------------|
| Purchase Order: P0070004                                                                            | Blanket Order:                                        | PO/BO has activity (AP, RECEIVING, RETURNS, CHANGES     etc.), issue change order |
| Get Started: Complete the fields above and click Go. To search by name, press TAB from an ID fields | id, enter your search criteria, and then press ENTER. |                                                                                   |

L

## How to Delete a Purchase Order that has been completed, posted and has activity:

POs that have been completed and posted **and have had activity** such as an invoice against them must be closed using **FPAEOCD** (Encumbrance open/close).

• In the Document Number field type "NEXT" and click Go

| ·PAEOCD:                                                     |                      |     |          |             |              |
|--------------------------------------------------------------|----------------------|-----|----------|-------------|--------------|
| X @ ellucian Encumbrance Open/Close FPAEOCD 9.3.5 (BANT0630) |                      | ADD |          | RELATED     | TOOLS        |
| Document Number: NEXT                                        |                      |     |          | St          | srt Over     |
| * ENCUMBRANCE OPEN/CLOSE                                     |                      |     | D Insert | Delete 🐂 Co | py Y. Filter |
| Close PO document or commodity                               | Document* 11/05/2018 |     |          |             |              |

- In the drop down menu choose "Close PO document or commodity"
- In the Document Transaction Date box use today's date
- Next Section Arrow down or Alt + Page Down. Note that the document number has changed from "NEXT" to a
  value that starts with "\*". The asterisk is actually part of the document number just as the letter "P" is part of a
  PO number.
- Purchase Order Number enter the purchase order to be removed
- Tab and the system should return the Vendor Number and Name. If it doesn't, read the error message and take appropriate action before continuing. If you are successful in retrieving the Vendor number and name, then you can continue.

| × Ø ellucian                       | Encumbrance Open/Close FPAEOCD 9.3.5 (BANT0630) |                            | 🔒 ADD | 🖹 RETRIEVE | 🛃 RELATE   | d 🔅 tools     |
|------------------------------------|-------------------------------------------------|----------------------------|-------|------------|------------|---------------|
| Document Number: *0                | 009686                                          |                            |       |            |            | Start Over    |
| * ENCUMBRANCE OPEN                 | CLOSE                                           |                            |       | 🔛 Insert   | Delete 📲   | Copy 🔍 Filter |
|                                    | Close PO document or commodity                  | Document * 06/30/2018      |       |            |            |               |
| PO/REQUISITION DETA                | ILS                                             |                            |       | 🗄 Insert   | 🗖 Delete 🦷 | Copy 🔍 Filter |
| Purchase Order<br>Number           | P0070004                                        | Purchase Order Text Exists |       |            |            |               |
| Purchase Order<br>Transaction Date | 05/24/2018                                      | Close All Items            |       |            |            |               |
| Vendor                             | L00000996 Overhead Door                         | Change Accounting          |       |            |            |               |

- Check the Close All Items box and the Change Accounting box
- Next Section Arrow down or Alt + Page Down.
- Here you will see a screen with 3 blocks of information. The system automatically puts you in the second block.

| × @ellucian         | Encumbrance Open/Close FI | AEOCO 9.3    | 5 (BAN10630)                        |                       |            |                                   |               |               |                    |          | ADO E RE            | THEVE    | Anela    | JED 4    | a TOOL                   |
|---------------------|---------------------------|--------------|-------------------------------------|-----------------------|------------|-----------------------------------|---------------|---------------|--------------------|----------|---------------------|----------|----------|----------|--------------------------|
| COMMODITY/ACCOUN    | ITING INFORMATION         |              |                                     |                       |            |                                   |               |               |                    |          | 0                   | interi i | Ceste    | Pa Copp  | $\mathcal{R}_{i} \neq 0$ |
| Document Code       | *0009655 Close PD docum   | ent or commo | at)                                 |                       | T          | Purchase Order<br>ansanction Date | 05/24/2018    |               |                    |          |                     |          |          |          |                          |
| Transaction Date    | 06/30/2018                |              |                                     |                       |            | Vendor                            | L00000996 Qvi | whead Door    |                    |          |                     |          |          |          |                          |
| Purchase Order      | P0070004                  |              |                                     |                       |            |                                   | Document Lev  | el Accounting |                    |          |                     |          |          |          |                          |
| Type                | Regular                   |              |                                     |                       |            | Purchase Order<br>Currency        |               |               |                    |          |                     |          |          |          |                          |
| PURCHASE ORDER CO   | OMMODITY INFORMATION      |              |                                     |                       |            |                                   |               |               |                    |          | 0                   | insert 🖡 | Deixia   | Copy     | ¥, File                  |
| Purchase Order Item | Code Status               | Close        | Description                         | Unit Price            | 2          | Ordered Quantity                  | Invoiced      | Quantity      | Net Amount Ordered | _        | Net Amount Invoiced |          | Text     | xists    | UM                       |
|                     | 1 0                       |              | FY 18 Preventative Maint on Overhea | d Door's              | 4,260.0000 |                                   | 1             |               | 0                  | 4,260.00 |                     | 1        | 0.00 Y   |          | SVC                      |
| ≤ (])0(1 ≥ )        | R 5 • Por Page            |              |                                     |                       |            |                                   |               |               |                    |          |                     |          |          | Reco     | ard 1 of                 |
| ACCOUNTING INFORM   | IATION                    |              |                                     |                       |            |                                   |               |               |                    |          | 0                   | insert 🖡 | Dvisie 🗌 | Pin Copy | P. Filte                 |
| Sequence            | Original Encumbrance      |              | Current Encumbrance                 | Adjust Encumbrance By | COA        | Year                              | Index         | Fund          | Orgn               | Acct     | Prog                | Actv     |          | Locn     |                          |
|                     | 1 /                       | 4,260.00     | 4,260.00                            |                       | L.         | 18                                |               | 111100        | 220030             | 618100   | 610000              |          |          |          |                          |
|                     |                           | 4,260.00     | 4,260.00                            |                       |            |                                   |               |               |                    |          |                     |          |          |          |                          |
| R ≪ []]a[1] ⇒ 3     | K 5.50 Pri Page           |              |                                     |                       |            |                                   |               |               |                    |          |                     |          |          | Reco     | rd 1 of 1                |
| COMPLETION          |                           |              |                                     |                       |            |                                   |               |               |                    |          | 0                   | Insert . | Delete   | Pa Cory  | T, File                  |
| Complete ] [ In Po  | rocess                    |              |                                     |                       |            |                                   |               |               |                    |          |                     |          |          |          |                          |

• In the Close box, verify that there is a checkmark for the line item that you need to close.

- Next Section Arrow down or Alt + Page Down
- To release the encumbrance enter the amount to "Adjust Encumbrance By" by matching the dollar amount in the "Current Encumbrance" column.

| × @ ellucian        | Encumbrance Op   | en/Close FP/ | EOCD 9 3    | (BANT0630)                           |                       |         |                                     |            |                      |                    |          | 🚡 ADO 🖺 F          | RETRIEVE    |          | ED 🔅 T   | xou   |
|---------------------|------------------|--------------|-------------|--------------------------------------|-----------------------|---------|-------------------------------------|------------|----------------------|--------------------|----------|--------------------|-------------|----------|----------|-------|
| COMMODITY/ACCOUN    | TING INFORMATION |              |             |                                      |                       |         |                                     |            |                      |                    |          | \$                 | Dinsert 🖉   | Delete N | Citpy T  | titt  |
| Document Code       | *0009686 Close   | PO documen   | t ar commod | 0                                    |                       |         | Furchase Order<br>Transanction Date | 05/24/2016 | ő                    |                    |          |                    |             |          |          |       |
| Transaction Date    | 06/30/2018       |              |             |                                      |                       |         | Vendor                              | £00000996  | 6 Overhead Door      |                    |          |                    |             |          |          |       |
| Purchase Order      | P0070004         |              |             |                                      |                       |         |                                     | Docum      | ent Level Accounting |                    |          |                    |             |          |          |       |
| Туре                | Regular          | ar ·         |             |                                      |                       |         |                                     |            |                      |                    |          |                    |             |          |          |       |
| * PURCHASE ORDER CO | MMODITY INFORMA  | TION         |             |                                      |                       |         |                                     |            |                      |                    |          | 1                  | Diment, E   | Center 1 | Copy Y   | FID   |
| Purchase Order Item | Code             | Status       | Close       | Description                          | Unit Price            |         | Ordered Gaantity                    | i le       | woiced Quantity      | Net Amount Ordered |          | Net Amount Invoice | rd          | Text Exi | ists S   | M.    |
|                     | 1                | 0            |             | FY 18 Preventative Maint. on Overhea | d Door's              | 4,260.0 | 0000                                | 1          | <u>ः</u> (           |                    | 4,260.00 |                    | 0           | 100 Y    | 4        | vc    |
| 1 4 1011            | 5.X F            | lat Page     |             |                                      |                       |         |                                     |            |                      |                    |          |                    | _           |          | Record 1 | of    |
| * ACCOUNTING INFORM | ATION            |              |             |                                      |                       |         |                                     |            |                      |                    |          | 1                  | 🛙 insert. 🖉 | Deleta 🕴 | Copy 🕈   | rit . |
| Sequence            | Original Encumbr | ance         | 1           | Current Encumbrance                  | Adjust Encumbrance By |         | COA Year                            | Inde       | x Fund               | Orgn               | Acct     | Prog               | Actv        |          | Loca     |       |
|                     | 1                |              | 4,250.00    | 4,260.00                             |                       | 4260    | 18                                  |            | 111100               | 220030             | 618100   | 610000             |             |          |          |       |
|                     |                  |              | 4,260.00    | 4,260.00                             |                       |         |                                     |            |                      |                    |          |                    |             |          |          |       |
| 1 - 1 (1 of 1 - 1   | 5 1 1            |              |             |                                      |                       |         |                                     |            |                      |                    |          |                    |             |          | Record 1 | of    |
| * COMPLETION        |                  |              |             |                                      |                       |         |                                     |            |                      |                    |          | 4                  | Direct. E   | Delete 1 | Copy T   | File  |
| Complete ] [ In Pr  | ocess            |              |             |                                      |                       |         |                                     |            |                      |                    |          |                    |             |          |          |       |

• Under Completion section click Complete. You should then see a message that the form was sent on to posting.

| X @ ellucian Encumbrance Open/Close FPAEOCD 9.3.5 (BANT0630)                                                                                          | 🖹 ADD 🖺 RETRIEVE 🛔 RELATED 🐇 TOOLS 🚺                                                  |
|----------------------------------------------------------------------------------------------------|---------------------------------------------------------------------------------------|
| Document Number:                                                                                                    | <ul> <li>Document *0009687 completed and forwarded to the Posting process.</li> </ul> |
| Get Started: Complete the fields above and click Go. To search by name, press TAB from an ID field, enter your search criteria, and then press ENTER. |                                                                                       |

End of procedures